# BeoSound 5

## Οδηγός

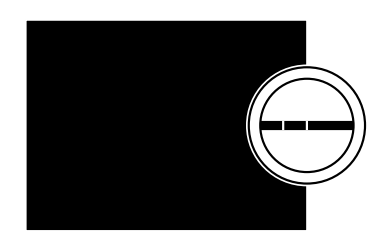

BANG & OLUFSEN

### Αγαπητέ Πελάτη

Αυτός ο Οδηγός περιέχει πρόσθετες πληροφορίες σχετικά με το προϊόν σας και περιγράφει με περισσότερες λεπτομέρειες ορισμένα χαρακτηριστικά και λειτουργίες που περιέχονται στο έντυπο 'Ξεκινώντας'.

Μεταξύ άλλων μπορείτε να βρείτε πληροφορίες σχετικά με ρυθμίσεις, πώς να χειριστείτε το προϊόν σας με ένα τηλεχειριστήριο της Bang & Olufsen και πώς να κάνετε διαθέσιμη την ψηφιακή μουσική σας.

Αυτός ο Οδηγός θα ενημερώνεται σε τακτική βάση ώστε να αντιπροσωπεύει τυχόν νέα χαρακτηριστικά και λειτουργίες που γίνονται διαθέσιμα με τις ενημερώσεις του λογισμικού.

Μπορείτε επίσης να βρείτε πρόσθετες πληροφορίες σχετικά με το προϊόν σας στην ενότητα Frequently Asked Questions (Συχνές Ερωτήσεις και Απαντήσεις) στη διεύθυνση <u>www.bang-olufsen.com/fag</u>.

Οι τεχνικές προδιαγραφές, τα χαρακτηριστικά και η χρήση τους υπόκεινται σε μεταβολή χωρίς προειδοποίηση.

### Περιεχόμενα

#### Επισκόπηση μενού, 4

Εδώ θα βρείτε μία επισκόπηση των μενού της οθόνης.

#### Χειρισμός από κοντά, 6

Πώς να χρησιμοποιείτε τα χειριστήρια του μουσικού σας συστήματος.

### Πώς να χρησιμοποιείτε το Beo5 ή το Beo6, 7

Πώς να χειρίζεστε το μουσικό σας σύστημα με ένα Beo5 ή Beo6.

### Αμφίδρομη επικοινωνία, 8

Πώς να χρησιμοποιείτε το Beo6 για αμφίδρομη επικοινωνία

#### Πώς να χρησιμοποιείτε το Beo4, 9

Πώς να χειρίζεστε το μουσικό σας σύστημα με ένα Beo4.

#### Προσαρμογή ρυθμίσεων ήχου, 10

Πώς να ρυθμίσετε την ισορροπία, τα μπάσα, τα πρίμα, κλπ.

### Αλλαγή γλώσσας και χρονικής ζώνης, 11

Πώς να αλλάξετε την γλώσσα της οθόνης.

#### Το μενού συντήρησης, 12

Πώς να χρησιμοποιείτε τη λειτουργία εκκαθάρισης. Ρυθμίσεις για αυτόματη ενημέρωση λογισμικού και πληροφορίες σχετικά με το πιο πρόσφατο λογισμικό. Πώς να πραγματοποιήσετε μια χειροκίνητη ενημέρωση λογισμικού.

### Ρυθμίσεις υπηρεσίας, 14

Αλλάξτε το χρόνο buffer του διαδικτυακού ραδιοφώνου ή απενεργοποιήστε τη λειτουργία MOTS. Πραγματοποιήστε ρυθμίσεις για την προαιρετική συσκευή CD Ripping Device.

#### Ρύθμιση δικτύου, 17

Το μουσικό σας σύστημα σε μία διάταξη Network Link. Όνομα κεντρικού υπολογιστή, διεύθυνση IP και κωδικός.

#### Πώς να κάνετε διαθέσιμη τη μουσική, 19

Πώς να κάνετε τις μουσικές πηγές διαθέσιμες για αναπαραγωγή.

### Δημιουργία έγχρωμων λιστών και αριθμημένων αγαπημένων, 25

Πώς να δημιουργήσετε προσωπικές λίστες αναπαραγωγής.

### MOTS, 26

Εδώ θα βρείτε πληροφορίες σχετικά με το MOTS.

#### Το μενού Roles, 27

Χρησιμοποιήστε το μουσικό σας σύστημα για χρονοδιακόπτες Play Timers και άλλα. Πώς να αλλάξετε ρυθμίσεις κύριας συσκευής ήχου και ονόματα πηγών.

#### Αλλαγή χρόνου εκκίνησης, 30

Πώς να ρυθμίσετε τον προεπιλεγμένο χρόνο εκκίνησης.

### Επισκόπηση μενού

| N.MUSIC/CD/A.MEM                                        | COVERS           |                            |
|---------------------------------------------------------|------------------|----------------------------|
|                                                         | ARTISTS          |                            |
|                                                         | ALBUMS           |                            |
|                                                         | TITLES           |                            |
|                                                         | FAVOURITES       |                            |
|                                                         | OUFUE            |                            |
|                                                         | QUEDE            |                            |
| ΝΡΑΠΙΟ/ΡΑΠΙΟ                                            | CENDES           |                            |
|                                                         |                  |                            |
|                                                         |                  |                            |
|                                                         | LOUNTRIES        |                            |
|                                                         |                  |                            |
|                                                         | FAVOURTIES       |                            |
| A 4107                                                  |                  |                            |
| A.AUX                                                   |                  |                            |
|                                                         |                  |                            |
| SETTINGS                                                | SOUND*1          | VOLUME                     |
|                                                         |                  | BALANCE                    |
|                                                         |                  | BASS                       |
|                                                         |                  | TREBLE                     |
|                                                         |                  | LOUDNESS                   |
|                                                         |                  | SPEAKER TYPE               |
|                                                         |                  |                            |
|                                                         | SYSTEM INFO      | AVAILABLE STORAGE          |
|                                                         |                  |                            |
|                                                         | SYSTEM SETTINGS  | LANGUAGE                   |
|                                                         |                  | TIME ZONE                  |
|                                                         |                  |                            |
|                                                         | MAINTENANCE      | CLEAN-UP*2                 |
|                                                         |                  | UPDATE SOFTWARE            |
|                                                         |                  | AUTOMATIC SOFTWARE UPDATE  |
|                                                         |                  | RESCAN MUSIC STORAGE*3     |
|                                                         |                  | EJECT DISC*4               |
|                                                         |                  | LATEST RELEASE INFORMATION |
|                                                         |                  | ABOUT                      |
|                                                         |                  |                            |
|                                                         | SERVICE SETTINGS | N.RADIO BUFFER             |
|                                                         |                  | DISABLE MOTS               |
|                                                         |                  | AUTO-RIP*4                 |
|                                                         |                  |                            |
|                                                         |                  |                            |
|                                                         |                  | CD MIT INCOLVICE           |
|                                                         | NETWORK INFO     | HOST NAME                  |
|                                                         |                  | LOCATION                   |
|                                                         |                  | IP ADDRESS                 |
|                                                         |                  | MACADDRESS                 |
|                                                         |                  |                            |
|                                                         |                  |                            |
|                                                         |                  |                            |
| ι* Διαθέσιμο μόνο στα Option 1 − 6.                     |                  |                            |
| 2* Διαθέσιμο μόνο όταν έχει επιλενθεί το                |                  | MUSIC SERVER STATUS        |
| Ν ΜΗSIC και χρησιμοποιείται ο σκλαρός δίσκος            |                  | SHARED FOLDER NAME         |
|                                                         |                  | USER NAME                  |
| Διαθεσιμο μονο σταν χρησιμοποιειται                     |                  |                            |
| εξωτερικός διακομιστής.                                 | ROLES            | PLAY TIMER*1               |
| ⁴` Διαθέσιμο μόνο εάν έχει συνδεθεί η                   |                  | AUDIO MASTER               |
| προαιρετική συσκευή CD Ripping Device.                  |                  | AM OPTION                  |
| <sup>5*</sup> Διαθέσιμο μόνο όταν το AUDIO MASTER είναι |                  | N.MUSIC*5                  |
| ουθυσμένο στο VES                                       |                  | N.RADIO*5                  |

ρυθμισμένο στο YES.

### Επισκόπηση μενού - προηγμένο επίπεδο

Τα μενού που χρησιμοποιείτε στην καθημερινή λειτουργία του BeoSound είναι διαθέσιμα όταν χρησιμοποιείτε τον δείκτη και τον τροχό.

Τα πρόσθετα μενού που χρησιμοποιούνται για προηγμένες ρυθμίσεις είναι "κρυφά", επειδή δεν τα χρειάζεστε πολύ συχνά, επειδή απλώς απεικονίζουν 'οθόνες κατάστασης' ή επειδή η μεταβολή των ρυθμίσεων σε αυτά τα μενού μπορεί να επηρεάσει την απόδοση του BeoSound.

Για να ανακαλέσετε αυτά τα 'προηγμένα' μενού:

- Χρησιμοποιήστε τον δείκτη για να φωτίσετε το MODE.
- > Γυρίστε τον τροχό για να επιλέξετε το SETTINGS.
- > Πιέστε 🗲 δύο φορές και πιέστε GO.

Εδώ παρουσιάζονται μόνο τα πρόσθετα μενού.

| CVCTEN INFO      |                               |  |
|------------------|-------------------------------|--|
| SYSTEM INFO      | BSS CASE TEMP                 |  |
|                  | BM5 CASE TEMP                 |  |
|                  | BM5 HDD TEMP                  |  |
|                  | BM5 UPTIME                    |  |
|                  |                               |  |
| SYSTEM SETTINGS  | POWER SAVING                  |  |
|                  | DEBUG LOGGING                 |  |
|                  |                               |  |
| MAINTENANCE      | SUBMIT LOGS TO BANG & OLUFSEN |  |
|                  | REBOOT                        |  |
|                  |                               |  |
| SERVICE SETTINGS | MUSIC STORAGE                 |  |
|                  | MUSIC SERVER                  |  |
|                  | REBUILD MUSIC SERVER*6        |  |
|                  |                               |  |
| PRODUCT INFO     | CD DRIVE*7                    |  |
|                  |                               |  |
| NETWORK SETTINGS | CLIENT PASSWORD               |  |
|                  | HOST NAME                     |  |
|                  | LOCATION                      |  |
|                  |                               |  |
| ROLES            | DELAY*8                       |  |
|                  |                               |  |

<sup>6\*</sup> Διαθέσιμο μόνο όταν το MUSIC SERVER είναι ρυθμισμένο στο YES.

<sup>7\*</sup> Υποδεικνύει εάν έχει συνδεθεί ή όχι μία συσκευή CD Ripping Device. Χρησιμοποιήστε αυτό το μενού για να ελέγξετε εάν η συσκευή CD Ripping Device έχει συνδεθεί σωστά. Οι επιλογές είναι: 'DETECTED' και 'NOT DETECTED'. Εάν το μενού δείχνει 'NOT DETECTED', ελέγξτε τις συνδέσεις των καλωδίων μεταξύ του BeoSound 5 και της συσκευής CD Ripping Device.

<sup>8\*</sup> Διαθέσιμο μόνο όταν το AM OPTION είναι ρυθμισμένο στο 0.

### Χειρισμός από κοντά

Το μουσικό σύστημα έχει σχεδιαστεί για χειρισμό από κοντά. Μπορείτε να περιηγηθείτε σε μουσική και σταθμούς και να πραγματοποιήσετε επιλογές.

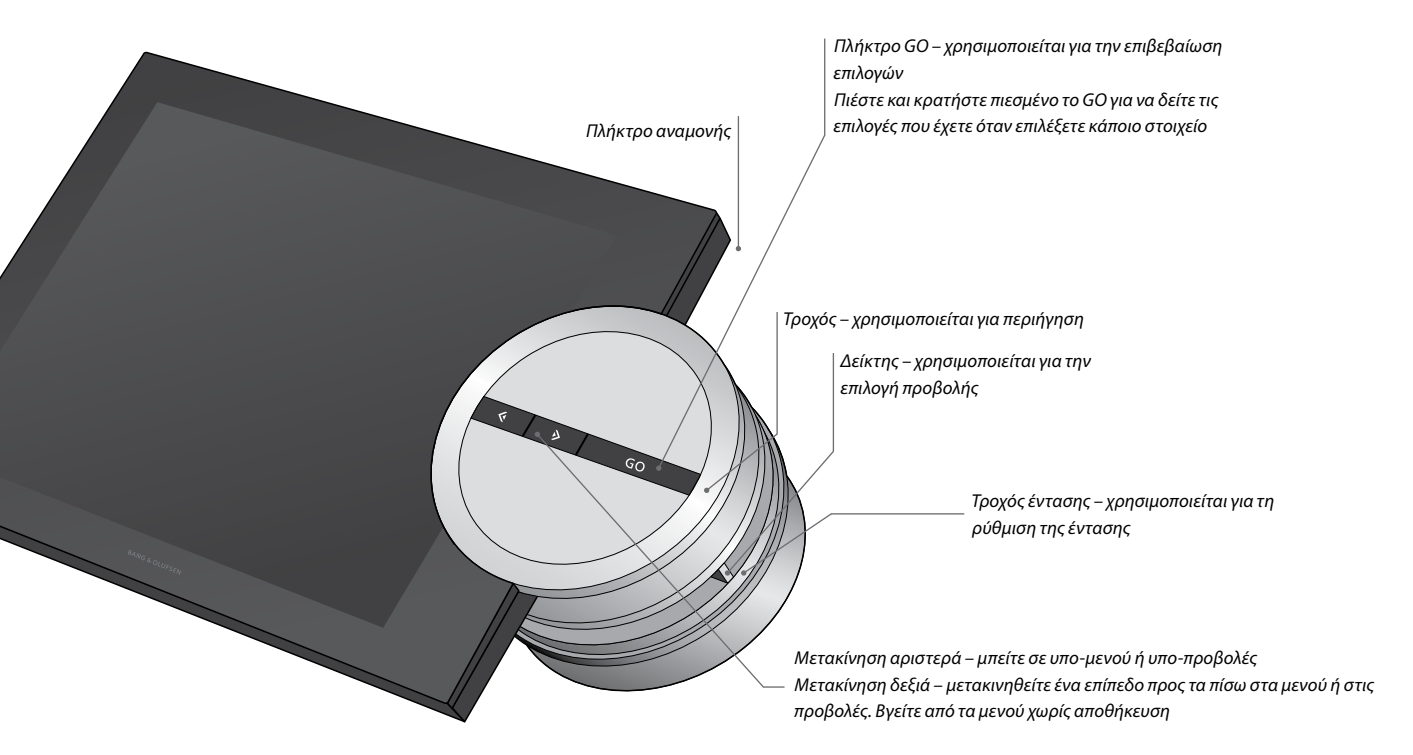

Ανάλογα με την πηγή που χρησιμοποιείτε και την προβολή στην οποία βρίσκεστε, έχετε διαφορετικές επιλογές όταν πιέζετε και κρατάτε πιεσμένο το **GO** ενώ φωτίζεται κάποιο στοιχείο.

#### N.MUSIC

REMOVE ... Αφαιρέστε κάποιο άλμπουμ, καλλιτέχνη ή κομμάτι από προβολές και λίστες. ADD TO ... Προσθέστε κάποιο στοιχείο στα αγαπημένα. Εάν δεν θέλετε ένα συγκεκριμένο κομμάτι να συμπεριληφθεί στην λίστα αναπαραγωγής που δημιουργείται από το MOTS, πρέπει να το προσθέσετε στην λίστα εξαίρεσης EXCLUDE LIST.

### N.RADIO

REMOVE ... Αφαιρέστε κάποιο σταθμό. ADD TO ... Προσθέστε κάποιο σταθμό στα αγαπημένα.

### Έγχρωμες λίστες και αριθμημένα αγαπημένα

REMOVE ... Αφαιρέστε το άλμπουμ, καλλιτέχνη, κομμάτι ή σταθμό από μία λίστα. CLEAR LIST ... Αφαιρέστε τα πάντα από την εν λόγω λίστα.

### PLAY QUEUE

REMOVE ... Αφαιρέστε το κομμάτι από την ουρά αναπαραγωγής.

CLEAR QUEUE ... Αφαιρέστε τα πάντα από την ουρά αναπαραγωγής.

ADD TO ... Προσθέστε κάποιο στοιχείο στα αγαπημένα. Εάν δεν θέλετε ένα συγκεκριμένο κομμάτι να συμπεριληφθεί στην λίστα αναπαραγωγής που δημιουργείται από το MOTS, πρέπει να το προσθέσετε στην λίστα εξαίρεσης EXCLUDE LIST.

### EXCLUDE LIST

REMOVE ... Αφαιρέστε κάποιο στοιχείο από την λίστα εξαίρεσης για να το συμπεριλάβετε και πάλι στο MOTS. CLEAR LIST ... Αφαιρέστε τα πάντα από την λίστα εξαίρεσης.

### RIPPING

Κατά την αντιγραφή ενός CD, τα κομμάτια εμφανίζονται μεμονωμένα στην λίστα αντιγραφής. Τα αντιγραμμένα κομμάτια μπορούν να επιλεχθούν για αναπαραγωγή.

### RECENTLY ADDED

Αυτή η λίστα περιέχει όλα τα κομμάτια που προστέθηκαν πρόσφατα στον εσωτερικό σκληρό δίσκο. Η λίστα ταξινομείται βάσει της σειράς με την οποία τα άλμπουμ προστέθηκαν στον σκληρό δίσκο. Στη λίστα περιλαμβάνονται κομμάτια που προστέθηκαν μέσω της συσκευής CD Ripping Device καθώς επίσης και κομμάτια που μεταφέρθηκαν από έναν συνδεδεμένο υπολογιστή.

### Πώς να χρησιμοποιείτε το Beo5 ή το Beo6

Εάν χρησιμοποιείτε το Beo5 ή το Beo6, θα πρέπει να το διαμορφώσετε για χρήση με το μουσικό σύστημα. Επικοινωνήστε με το κατάστημα πώλησης.

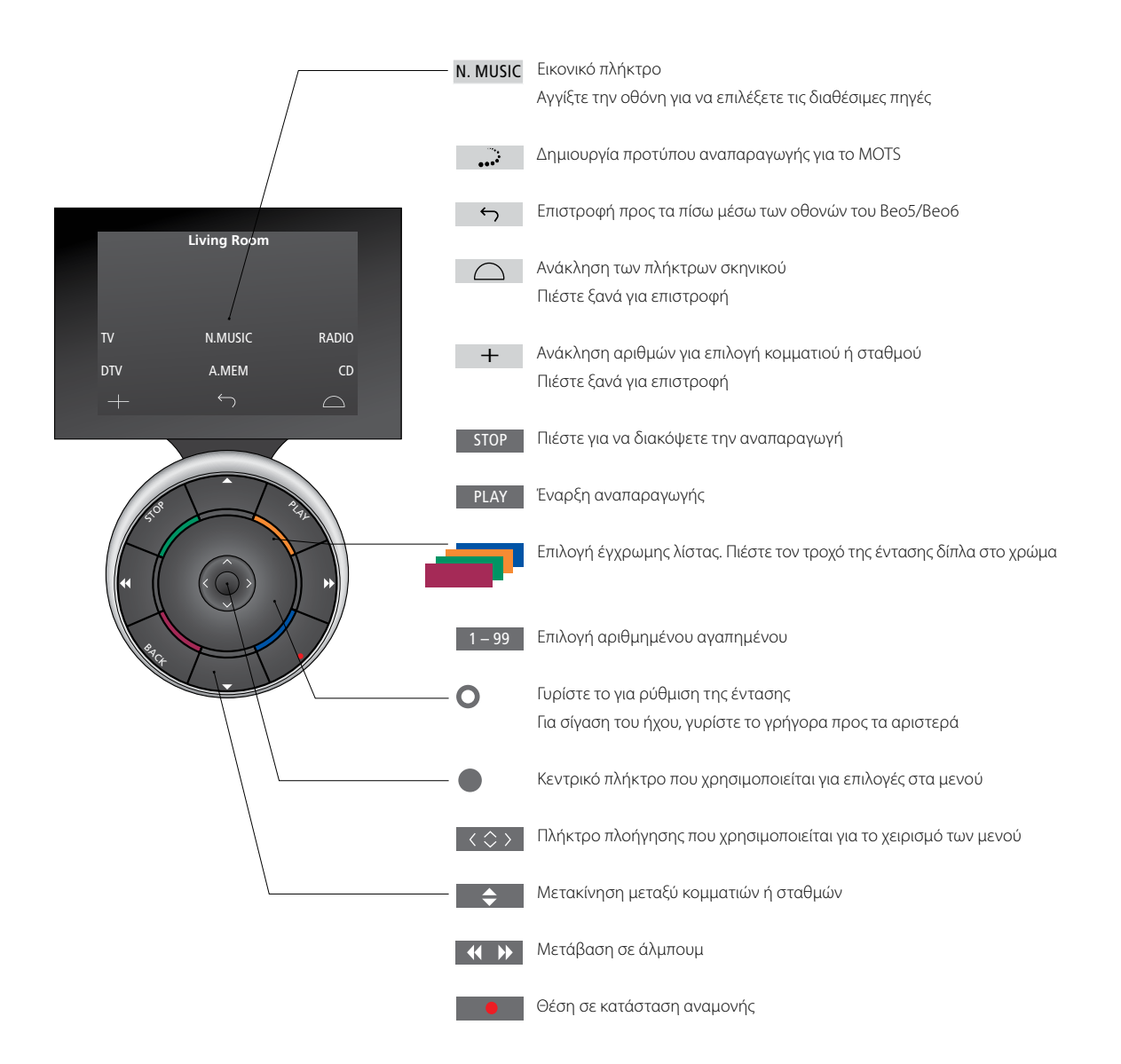

### Αμφίδρομη επικοινωνία με το Beo6

Όταν το τηλεχειριστήριό σας Beo6 έχει διαμορφωθεί για αμφίδρομη επικοινωνία και έχει συνδεθεί με το ασύρματο δίκτυό σας, μπορείτε να περιηγηθείτε στη μουσική που υπάρχει στο μουσικό σας σύστημα με το τηλεχειριστήριο. Μπορείτε να δείτε τι παίζει αυτή τη στιγμή και να αλλάξετε ή να προσθέσετε κομμάτια στην ουρά αναπαραγωγής.

Επίσης, το μουσικό σας σύστημα πρέπει να συνδεθεί με το δίκτυό σας.

Για περισσότερες πληροφορίες σχετικά με τη σύνδεση του Beo6 με ασύρματο δίκτυο, ανατρέξτε στον Οδηγό του.

Όταν θέλετε να χειριστείτε το BeoSound 5 ασύρματα με το Beo6, πρέπει να περιμένετε να συνδεθεί το Beo6 με το ασύρματο δίκτυο.

Εάν τοποθετήσετε το Beo6 στον φορτιστή, η οθόνη αναπαραγωγής παραμένει ενεργοποιημένη. Εξακολουθείτε να έχετε τη δυνατότητα χειρισμού του BeoSound 5.

### Περιήγηση του Ν.MUSIC στο Beo6

Το εξώφυλλο του κομματιού που παίζει αυτή τη στιγμή, εμφανίζεται στο Beo6 και μπορείτε να περιηγηθείτε στη μουσική συλλογή σας για να προσθέσετε κομμάτια στην ουρά αναπαραγωγής ή να δημιουργήσετε ένα νέο πρότυπο MOTS. Όταν δημιουργείτε ένα νέο πρότυπο MOTS, η αναπαραγωγή του κομματιού διακόπτεται μόλις δημιουργηθεί η νέα ουρά MOTS.

Για να περιηγηθείτε στη μουσική ...

- > Αγγίξτε το πλήκτρο που ενεργοποιεί την μουσική πηγή σας (π.χ. Ν.ΜUSIC). Για να ενεργοποιήσετε το προϊόν, πρέπει να βρίσκεστε εντός της εμβέλειας των υπερύθρων.
- > Επιλέξτε το πλήκτρο της ταξινόμησης που επιθυμείτε να χρησιμοποιήσετε, ALBUM ή ARTIST.
- > Επιλέξτε ένα γράμμα για να ανακαλέσετε μία λίστα από Albums ή Artist που ξεκινούν με αυτό το γράμμα. Τα Albums και Artists ταξινομούνται αλφαβητικά.
- > Γλιστρήστε το δάχτυλό σας κατά μήκος της οθόνης (από πάνω προς τα κάτω ή το αντίθετο) για να μετακινηθείτε από τη μία οθόνη στην επόμενη.
- > Πιέστε σύντομα για να επιλέξετε.
- > Πιέστε και κρατήστε πιεσμένο για να ανακαλέσετε επιλογές για το επιλεγμένο στοιχείο.

Για να προσθέσετε κάποιο στοιχείο στην ουρά αναπαραγωγής ...

- Πιέστε και κρατήστε πιεσμένο το στοιχείο για να ανακαλέσετε την επιλογή QUEUE.
- Πιέστε το πλήκτρο QUEUE για να προσθέσετε το κομμάτι στην ουρά αναπαραγωγής.

### Για να χρησιμοποιήσετε ένα κομμάτι ως πρότυπο MOTS ...

- Πιέστε και κρατήστε πιεσμένο το στοιχείο για να ανακαλέσετε την επιλογή MOTS.
- > Πιέστε το σύμβολο MOTS ••• για να χρησιμοποιήσετε το κομμάτι ως πρότυπο MOTS.

Σε όλες τις λίστες μπορείτε να πιέσετε και να κρατήσετε πιεσμένο ένα στοιχείο για να ανακαλέσετε την οθόνη με τις επιλογές για αυτό το στοιχείο.

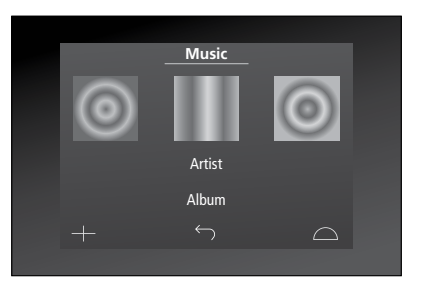

Το εξώφυλλο του κομματιού που αναπαράχθηκε τελευταίο, εμφανίζεται στα αριστερά. Το εξώφυλλο στα δεξιά εξυπηρετεί ως έμπνευση για νέα μουσική.

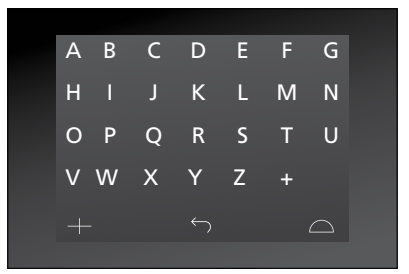

Πιέστε ένα γράμμα για να δείτε τη λίστα των Albums ή Artists.

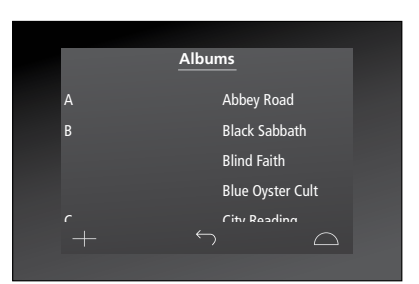

Για να επιστρέψετε στο "αλφαβητικό πληκτρολόγιο", πιέστε ένα γράμμα στα αριστερά της οθόνης.

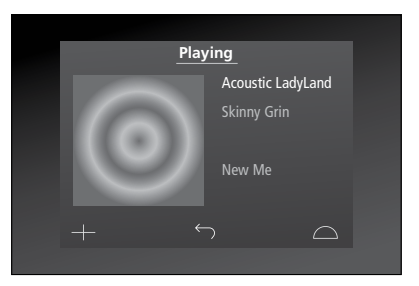

Πιέστε το εξώφυλλο στην οθόνη "Playing" για να ανακαλέσετε την Ουρά Αναπαραγωγής.

### Πώς να χρησιμοποιείτε το Beo4

Ο χειρισμός του μουσικού συστήματος είναι επίσης δυνατός με το τηλεχειριστήριο Beo4.

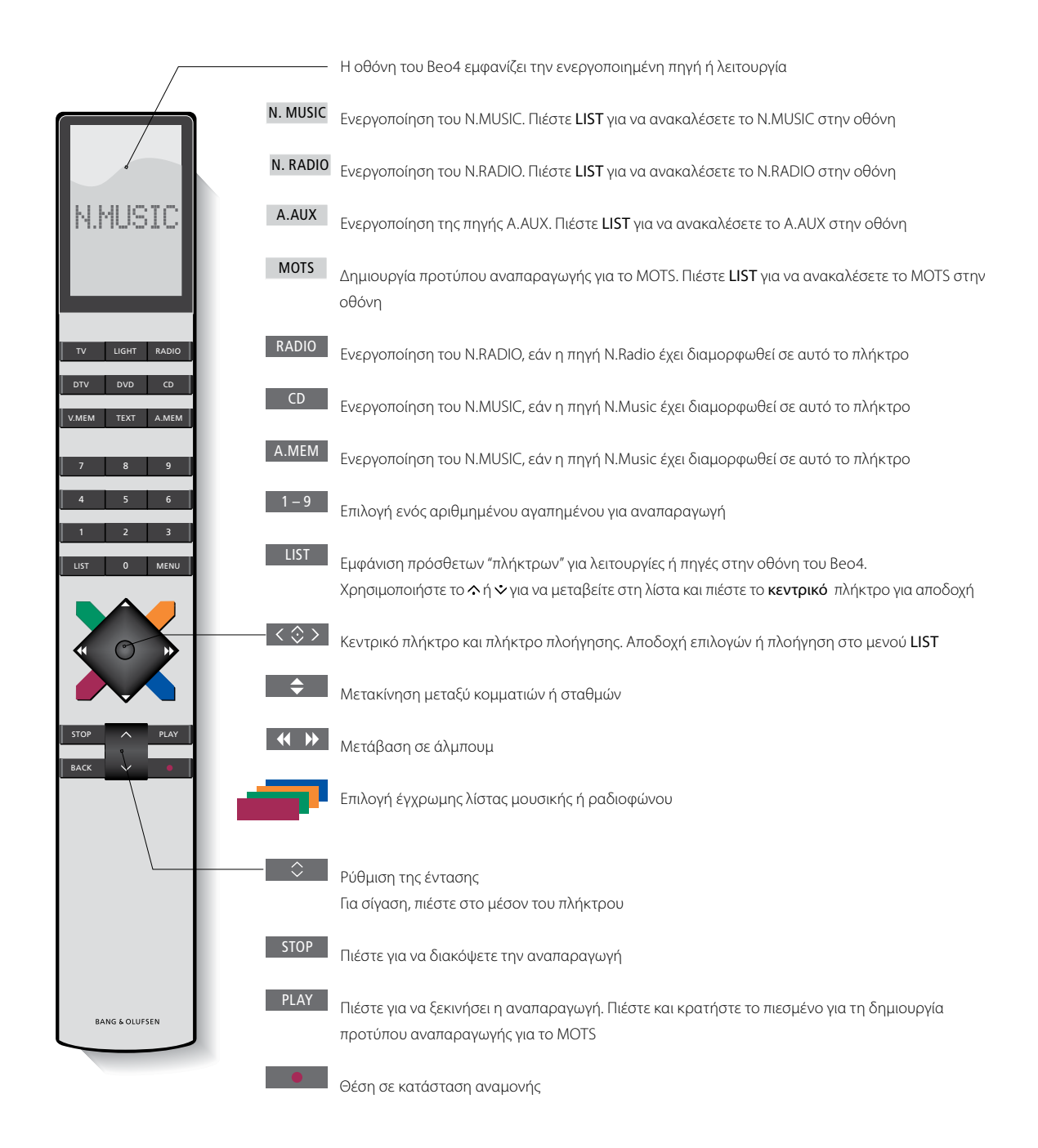

### Προσαρμογή ρυθμίσεων ήχου

Αποθηκεύστε τις ρυθμίσεις ήχου που προτιμάτε. Όταν αποθηκεύετε μία ρύθμιση ήχου, το σύστημά σας αρχίζει να παίζει σε αυτό το επίπεδο κάθε φορά που το ενεργοποιείτε.

Οι ρυθμίσεις ήχου έχουν γίνει από το εργοστάσιο σε ουδέτερες τιμές, οι οποίες ταιριάζουν στις περισσότερες καταστάσεις ακρόασης.

Όταν συνδέετε ηχεία BeoLab 5 στο μουσικό σας σύστημα, πρέπει να πραγματοποιήσετε τη ρύθμιση αυτή στο μενού SPEAKER TYPE.

Το μενού SOUND δεν είναι διαθέσιμο όταν το μουσικό σας σύστημα έχει ρυθμιστεί στο Option 0.

### Ρύθμιση της έντασης ήχου, των μπάσων ή των πρίμων

Μπορείτε να προρυθμίσετε τα επίπεδα της έντασης, τα μπάσα, τα πρίμα και την ισορροπία. Η λειτουργία loudness αντισταθμίζει τις μη ακουστές από το ανθρώπινο αυτί υψηλές και χαμηλές συχνότητες. Οι συχνότητες αυτές ενισχύονται όταν ακούτε σε χαμηλές εντάσεις κάνοντας έτσι περισσότερο δυναμική τη μουσική.

### Πραγματοποίηση ρυθμίσεων ήχου ...

- Χρησιμοποιήστε τον δείκτη για να φωτίσετε το MODE.
- > Γυρίστε τον τροχό για να επιλέξετε το SETTINGS και πιέστε GO.
- Χρησιμοποιήστε τον δείκτη για να φωτίσετε το SOUND.
- > Γυρίστε τον τροχό για να επιλέξετε το στοιχείο του ήχου που θέλετε να ρυθμίσετε, VOLUME, BALANCE, BASS, TREBLE, LOUDNESS ή SPEAKER TYPE, και πιέστε GO. Η τρέχουσα τιμή είναι η 'εστίαση του τροχού' κατά την εισαγωγή.
- > Γυρίστε τον τροχό για να προσαρμόσετε τη ρύθμιση του ήχου και πιέστε GO για αποθήκευση.

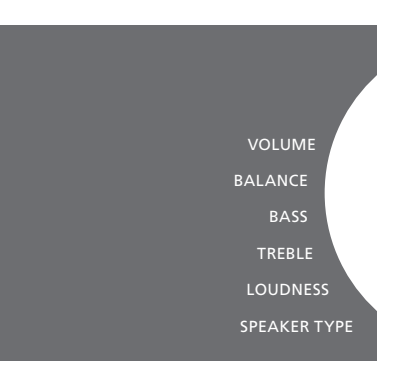

Ενώ ρυθμίζετε τον ήχο, τα ηχεία αντιδρούν σύμφωνα με τη ρύθμιση.

Το 0 σιγεί τον ήχο. Δεν είναι εφικτή η αποθήκευση επιπέδου έντασης 0 ή επίπεδων έντασης πάνω από 75.

Εάν το μουσικό σας σύστημα έχει ρυθμιστεί στο Option 0, η ένδειξη της έντασης στο μουσικό σας σύστημα εμφανίζεται πάντα στο μέγιστο.

### Αλλαγή γλώσσας και χρονικής ζώνης

Μπορείτε να αλλάξετε τη γλώσσα της οθόνης του μουσικού σας συστήματος οποιαδήποτε στιγμή.

Όταν επιλεγεί μία γλώσσα, όλα τα μενού και τα μηνύματα εμφανίζονται σε αυτή τη γλώσσα.

Το μουσικό σύστημα μπορεί να εκτελέσει επανεκκίνηση όταν αλλάξετε τη γλώσσα.

Βεβαιωθείτε ότι έχετε ρυθμίσει σωστά τη χρονική ζώνη, εάν το BeoSound 5 πρόκειται να αποτελέσει μέρος ενός χρονοδιακόπτη Play Timer. Μπορείτε να αλλάξετε τη γλώσσα της οθόνης του μουσικού σας συστήματος σύμφωνα με την προτίμησή σας.

### Αλλαγή γλώσσας ...

- Χρησιμοποιήστε τον δείκτη για να φωτίσετε το MODE.
- > Γυρίστε τον τροχό για να επιλέξετε το SETTINGS και πιέστε GO.
- Χρησιμοποιήστε τον δείκτη για να φωτίσετε το SYSTEM SETTINGS.
- > Γυρίστε τον τροχό για να επιλέξετε το LANGUAGE και πιέστε GO.
- > Γυρίστε τον τροχό για να επιλέξετε τη γλώσσα που θέλετε και πιέστε GO.
- Χρησιμοποιήστε τον δείκτη για να βγείτε από το μενού.

### Ρύθμιση της σωστής χρονικής ζώνης ...

- Χρησιμοποιήστε τον δείκτη για να φωτίσετε το MODE.
- > Γυρίστε τον τροχό για να επιλέξετε το SETTINGS και πιέστε GO.
- Χρησιμοποιήστε τον δείκτη για να φωτίσετε το SYSTEM SETTINGS.
- > Γυρίστε τον τροχό για να επιλέξετε το TIME ZONE και πιέστε GO.
- > Γυρίστε τον τροχό για να επιλέξετε τη σωστή χρονική ζώνη και πιέστε GO.
- Χρησιμοποιήστε τον δείκτη για να βγείτε από το μενού

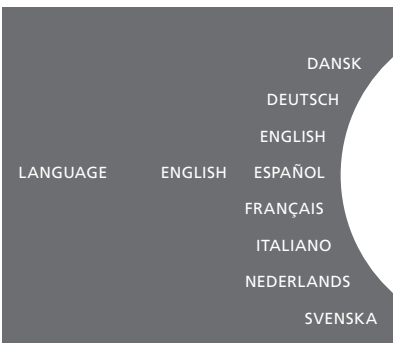

Μπορείτε να επιλέξετε τη γλώσσα που προτιμάτε στο μενού SYSTEM SETTINGS. Η τρέχουσα γλώσσα οθόνης εμφανίζεται κατά την εισαγωγή, εδώ, ENGLISH.

### Το μενού συντήρησης

Από το μενού, μπορείτε να ενεργοποιήσετε τη λειτουργία εκκαθάρισης για να διαγράψετε κομμάτια που δεν θέλετε από τον εσωτερικό σκληρό δίσκο. Η λειτουργία εκκαθάρισης είναι διαθέσιμη μόνο όταν ο εσωτερικός σκληρός δίσκος έχει επιλεχθεί ως μονάδα αποθήκευσης μουσικής.

Σημειώστε ότι παρ' ότι διαγράφετε τα στοιχεία από τον εσωτερικό σκληρό δίσκο, αυτά θα επανεμφανιστούν εάν τα μεταφέρετε και πάλι πίσω στον σκληρό δίσκο.

Μπορείτε επίσης να ενημερώσετε το λογισμικό του προϊόντος και να δείτε πληροφορίες σχετικά με το πλέον πρόσφατο λογισμικό στο προϊόν σας.

Το προηγμένο μενού SUBMIT LOGS ΤΟ BANG & OLUFSEN συλλέγει τα μητρώα σφαλμάτων των προϊόντων και τα αποστέλλει συμπιεσμένα στην Bang & Olufsen μέσω του Internet. Αυτά μπορούν να υποβληθούν με επιτυχία μόνο όταν ζητηθούν από έναν τεχνικό.

### Λειτουργία εκκαθάρισης

Μπορείτε να χρησιμοποιήσετε τη λειτουργία εκκαθάρισης για να διαγράψετε μόνιμα κομμάτια, άλμπουμ ή καλλιτέχνες από τον εσωτερικό σκληρό δίσκο. Για να χρησιμοποιήσετε τη λειτουργία εκκαθάρισης, πρέπει να την ενεργοποιήσετε ενόσω το Ν.Music είναι ενεργό.

### Ενεργοποίηση της εκκαθάρισης...

- Χρησιμοποιήστε τον δείκτη για να φωτίσετε το MODE.
- > Γυρίστε τον τροχό για να επιλέξετε το SETTINGS και πιέστε GO.
- Χρησιμοποιήστε τον δείκτη για να φωτίσετε το MAINTENANCE.
- > Γυρίστε τον τροχό για να επιλέξετε το CLEAN-UP και πιέστε GO.
- > Γυρίστε τον τροχό για να επιλέξετε το ΟΝ και πιέστε GO.

Τώρα, όταν φωτίζετε κάποιο στοιχείο σε οποιαδήποτε λίστα, για παράδειγμα την προβολή Artist για το Ν.Music, έχετε επίσης την επιλογή να διαγράψετε στοιχεία, όταν πιέζετε και κρατάτε πιεσμένο το πλήκτρο GO.

### Χειροκίνητη ενημέρωση λογισμικού

Μπορείτε να επιλέξετε την χειροκίνητη ενημέρωση του λογισμικού ή να ρυθμίσετε το σύστημα να ενημερώνει το λογισμικό αυτόματα. Το μουσικό σύστημα εκτελεί επανεκκίνηση όταν ενημερώνετε το λογισμικό.

#### Χειροκίνητη ενημέρωση λογισμικού ...

- Χρησιμοποιήστε τον δείκτη για να φωτίσετε το MODE.
- > Γυρίστε τον τροχό για να επιλέξετε το SETTINGS και πιέστε GO.
- Χρησιμοποιήστε τον δείκτη για να φωτίσετε το MAINTENANCE.
- > Γυρίστε τον τροχό για να επιλέξετε το UPDATE SOFTWARE και πιέστε GO.
- > Η οθόνη εμφανίζει το λογότυπο Bang & Olufsen και το μήνυμα: 'Checking for new software - Press GO to cancel' (Έλεγχος για νέο λογισμικό - Πιέστε GO για ακύρωση).
- > Όταν η ενημέρωση του λογισμικού ολοκληρωθεί, στην οθόνη εμφανίζεται το μήνυμα 'Download 100% complete' (100% ολοκλήρωση λήψης). Εάν δεν διατίθεται νέο λογισμικό, στην οθόνη εμφανίζεται το μήνυμα 'No new software update available' (Δεν διατίθεται νέα ενημέρωση λογισμικού).
- Θέστε το σύστημα σε αναμονή για να τεθεί σε ισχύ η ενημέρωση του λογισμικού.

ΣΗΜΕΙΩΣΗ! Η χειροκίνητη ενημέρωση λογισμικού είναι μεμονωμένη λειτουργία και δεν επηρεάζει τη ρύθμιση αυτόματης ενημέρωσης ΆUTOMATIC SOFTWARE UPDATE'.

ΣΗΜΕΙΩΣΗ! Η αναπαραγωγή επηρεάζεται κατά την χειροκίνητη ενημέρωση λογισμικού.

### Αυτόματη ενημέρωση λογισμικού

Συνιστούμε να αφήσετε την αυτόματη ενημέρωση λογισμικού ενεργοποιημένη.

### Αυτόματη ενημέρωση λογισμικού ...

- > Χρησιμοποιήστε τον δείκτη για να φωτίσετε το MODE.
- > Γυρίστε τον τροχό για να επιλέξετε το SETTINGS και πιέστε GO.
- > Χρησιμοποιήστε τον δείκτη για να φωτίσετε το MAINTENANCE.
- > Γυρίστε τον τροχό για να επιλέξετε το AUTOMATIC SOFTWARE UPDATE. Πιέστε GO,
- > Επιλέξτε YES ή NO και πιέστε GO για αποθήκευση. Η ρύθμιση είναι ενεργοποιημένη από το εργοστάσιο.
- > Χρησιμοποιήστε τον δείκτη για να βγείτε από το μενού.

ΣΗΜΕΙΩΣΗΙ Συνιστούμε να μην αλλάξετε τη ρύθμιση 'AUTOMATIC SOFTWARE UPDATE –YES'. Εάν η ρύθμιση είναι απενεργοποιημένη, το σύστημα δεν αναζητά αυτόματα νέες ενημερώσεις λογισμικού.

### Εξαγωγή δίσκου

Εάν το μουσικό σας σύστημα είναι

εφοδιασμένο με την προαιρετική συσκευή CD Ripping Device, μπορείτε να χρησιμοποιήσετε αυτή τη λειτουργία για να αφαιρέσετε έναν τοποθετημένο δίσκο. Αυτό μπορεί να σας φανεί χρήσιμο εάν τοποθετήσετε έναν δίσκο και αποφασίσετε να μην τον αντιγράψετε αυτή τη στιγμή.

### Εξαγωγή τοποθετημένου δίσκου ...

- Χρησιμοποιήστε τον δείκτη για να φωτίσετε το MODE.
- > Γυρίστε τον τροχό για να επιλέξετε το SETTINGS, και πιέστε GO.
- Χρησιμοποιήστε τον δείκτη για να φωτίσετε το MAINTENANCE.
- > Γυρίστε τον τροχό για να επιλέξετε το EJECT DISC και πιέστε GO.

Για πληροφορίες σχετικά με την πραγματοποίηση. ρυθμίσεων για την προαιρετική συσκευή CD. Ripping Device, δείτε την ενότητα "Ρυθμίσεις. υπηρεσίας". CLEAN-UP UPDATE SOFTWARE AUTOMATIC SOFTWARE UPDATE EJECT DISC LATEST RELEASE INFORMATION ABOU

### Ρυθμίσεις υπηρεσίας

Στο μενού SERVICE SETTINGS, μπορείτε να αυξήσετε το χρόνο buffer του διαδικτυακού ραδιοφώνου και να απενεργοποιήσετε τη λειτουργία MOTS.

Μπορείτε να ρυθμίσετε την προαιρετική συσκευή CD-Rip για να αποφασίζει εάν η αντιγραφή θα εκτελείται αυτόματα ή εάν το CD που αντιγράφεται θα αναπαράγεται αυτόματα ενόσω αντιγράφεται.

Μπορείτε επίσης να ανακαλέσετε τα «κρυφά» μενού για να επιλέξετε μονάδα αποθήκευσης μουσικής.

### Buffer του N.RADIO

Εάν ο ήχος διακόπτεται όταν ακούτε ραδιόφωνο μέσω internet, μπορείτε να βελτιώσετε τη λήψη από μία ασθενή διαδικτυακή σύνδεση ή ένα ασθενές streaming αυξάνοντας τον χρόνο buffer.

- Χρησιμοποιήστε τον δείκτη για να φωτίσετε το MODE.
- > Γυρίστε τον τροχό για να επιλέξετε το SETTINGS και πιέστε GO.
- Χρησιμοποιήστε τον δείκτη για να φωτίσετε το SERVICE SETTINGS.
- > Γυρίστε τον τροχό για να επιλέξετε το N.RADIO BUFFER και πιέστε GO.
- > Γυρίστε τον τροχό για να επιλέξετε διάρκεια buffer σε δευτερόλεπτα και πιέστε GO.

Σημειώστε ότι όταν αυξηθεί η διάρκεια buffer, μπορεί επίσης να αυξηθεί και ο χρόνος εκκίνησης του ραδιοφώνου.

Η Bang & Olufsen δεν μπορεί να εγγυηθεί την ποιότητα των διαδικτυακών ραδιοφωνικών σταθμών που διατίθενται από τους παρόχους προγραμμάτων.

### Απενεργοποίηση του MOTS

Η λειτουργία MOTS χρησιμοποιεί αυτόματα το τελευταίο κομμάτι στην ουρά αναπαραγωγής για να δημιουργήσει μία σειρά από παρόμοια κομμάτια. Το MOTS είναι ενεργοποιημένο από το εργοστάσιο. Ωστόσο, εάν θέλετε να ακούσετε μόνο τη μουσική που έχετε επιλέξει, μπορείτε να απενεργοποιήσετε τη λειτουργία MOTS.

- Χρησιμοποιήστε τον δείκτη για να φωτίσετε το MODE.
- > Γυρίστε τον τροχό για να επιλέξετε το SETTINGS και πιέστε GO.
- Χρησιμοποιήστε τον δείκτη για να φωτίσετε το SERVICE SETTINGS.
- > Γυρίστε τον τροχό για να επιλέξετε το DISABLE MOTS και πιέστε GO.
- > Γυρίστε τον τροχό για να επιλέξετε YES και πιέστε GO.

Όταν το MOTS είναι απενεργοποιημένο, η μουσική παίζει μόνο όταν την έχετε προσθέσει χειροκίνητα στην ουρά αναπαραγωγής. <u>Για περισσότερες</u> πληροφορίες σχετικά με το MOTS, δείτε την ενότητα "MOTS".

### Εκκίνηση συσκευής CD Ripping Device

Η συσκευή CD Ripping Device είναι ουθμισμένη να εκκινείται όταν χειρίζεστε το BeoSound 5 από κοντά, είτε νυρίζοντας τον τροχό, είτε μετακινώντας τον μοχλό, είτε πιέζοντας ένα από τα πλήκτρα, Μπορείτε να αλλάξετε αυτή τη ρύθμιση έτσι ώστε η συσκευή CD Ripping Device να είναι πάντα ενερνοποιημένη όταν το BeoSound 5 είναι ενεργοποιημένο.

- > Χρησιμοποιήστε τον δείκτη για να φωτίσετε το MODE.
- > Γυρίστε τον **τροχό** για να επιλέξετε το SETTINGS > Γυρίστε τον **τροχό** για να επιλέξετε το και πιέστε GO.
- > Χρησιμοποιήστε τον δείκτη για να φωτίσετε το SERVICE SETTINGS.
- > Γυρίστε τον **τροχό** για να επιλέξετε το CD RIPPING DEVICE και πιέστε GO.
- > Γυρίστε τον **τροχό** για να επιλέξετε το ALWAYS ΟΝ και πιέστε GO.

Με την εργοστασιακή ρύθμιση 'MANUAL ON', η συσκευή CD Ripping Device δεν θα ενεργοποιηθεί εάν χειριστείτε το BeoSound 5 με ένα τηλεχειριστήριο ή από ένα διασυνδεδεμένο δωμάτιο. Για να ενερνοποιηθεί η συσκευή CD Ripping Device, πρέπει να χειριστείτε το BeoSound 5 από κοντά.

### Αυτόματη αντιγραφή

Όταν η προαιρετική συσκευή CD Ripping Device είναι συνδεδεμένη, μπορείτε να την ουθμίσετε να αρχίζει την αντινραφή αυτόματα όταν τοποθετείτε ένα μουσικό CD. Όταν νίνεται αντινραφή ενός CD, τα μεταδεδομένα μεταφέρονται αυτόματα, εάν υπάρχουν. Εάν δεν υπάρχουν μεταδεδομένα, μπορείτε να τα προσθέσετε χειροκίνητα και να τα μεταφέρετε μέσω ενός συνδεδεμένου υπολογιστή.

- > Χρησιμοποιήστε τον δείκτη για να φωτίσετε το MODE.
- SETTINGS και πιέστε GO.
- > Χρησιμοποιήστε τον δείκτη για να φωτίσετε το SERVICE SETTINGS.
- > Γυρίστε τον τροχό για να επιλέξετε το AUTO-RIP και πιέστε GO.
- > Γυρίστε τον τροχό για να επιλέξετε το ΟΝ και πιέστε GO.

Εάν επιλέξετε OFF, η αντιγραφή θα ξεκινήσει μόνο όταν την επιβεβαιώσετε.

Τα CDs αντιγράφονται σε μορφή WMA Lossless. Μπορούν να αντινραφούν μόνο τυποποιημένα CDs. με περιεχόμενο χωρίς συμπίεση.

### Αυτόματη αναπαραγωγή

Όταν αντινράφετε ένα μουσικό CD, μπορείτε να ρυθμίσετε το σύστημα να προβεί σε αναπαραγωνή του CD μόλις αυτό αντιγραφεί. Το μουσικό σύστημα θα ξεκινήσει την αναπαραγωγή του πρώτου κομματιού στο CD μόλις αυτό αντιγραφεί.

- > Χρησιμοποιήστε τον δείκτη για να φωτίσετε το MODE.
- > Γυρίστε τον τροχό για να επιλέξετε το SETTINGS και πιέστε GO.
- > Χρησιμοποιήστε τον δείκτη για να φωτίσετε το SERVICE SETTINGS.
- > Γυρίστε τον **τροχό** για να επιλέξετε το AUTO-PLAY και πιέστε GO.
- > Γυρίστε τον **τροχό** για να επιλέξετε το ΟΝ και πιέστε **GO**.

Κατά τη διάρκεια αντινραφής ενός CD, μπορείτε να επιλέξετε μία διαφορετική πηνή. άλμπουμ. καλλιτέχνη ή κομμάτι οποιαδήποτε στιγμή θέλετε. Ωστόσο, δεν μπορείτε να μετακινηθείτε σε κομμάτια στο CD που αντιγράφετε πριν την αντιγραφή του κάθε κομματιού.

### Μονάδα αποθήκευσης μουσικής

Εάν χρησιμοποιείτε μία συσκευή NAS ως μονάδα αποθήκευσης μουσικής, πρέπει να ρυθμίσετε το BeoSound 5 για χρήση με τη μονάδα. Από το εργοστάσιο το BeoSound 5 έχει ρυθμιστεί για χρήση με τον εσωτερικό σκληρό δίσκο.

- Χρησιμοποιήστε τον δείκτη για να φωτίσετε το MODE.
- Γυρίστε τον τροχό για να επιλέξετε το SETTINGS.
- > Πιέστε 🗲 δύο φορές και πιέστε GO.
- Χρησιμοποιήστε τον δείκτη για να φωτίσετε το SERVICE SETTINGS.
- > Γυρίστε τον τροχό για να επιλέξετε το MUSIC STORAGE και πιέστε GO.
- > Γυρίστε τον τροχό για να επιλέξετε BeoMaster 5 (εσωτερικό σκληρό δίσκο) ή έναν συνδεδεμένο διακομιστή και πιέστε GO.

Η Bang & Olufsen συνιστά τη χρήση συγκεκριμένων συσκευών αποθήκευσης Network Attached Storage. Επικοινωνήστε με το κατάστημα της Bang & Olufsen για περισσότερες πληροφορίες.

### Μουσικός διακομιστής

Σε μία διάταξη με το BeoSound 5 Encore, για παράδειγμα, μπορείτε επίσης να ρυθμίσετε το BeoSound 5 να λειτουργεί ως μουσικός διακομιστής ώστε να μπορούν οι άλλες συσκευές να προσπελαύνουν τα περιεχόμενά του.

- Χρησιμοποιήστε τον δείκτη για να φωτίσετε το MODE.
- > Γυρίστε τον **τροχό** για να επιλέξετε το SETTINGS.
- > Πιέστε δύο φορές και πιέστε GO.
- Χρησιμοποιήστε τον δείκτη για να φωτίσετε το SERVICE SETTINGS.
- Γυρίστε τον τροχό για να επιλέξετε το MUSIC
  SERVER και πιέστε GO.
- > Γυρίστε τον τροχό για να επιλέξετε YES και πιέστε GO.

Όταν ενεργοποιηθεί η λειτουργία MUSIC SERVER, το ούστημα δεν θα τίθεται σε τρόπο λειτουργίας 'αναστολής' και ο σκληρός δίσκος δεν θα απενεργοποιείται.

### Ανακατασκευή μουσικού διακομιστή

Αυτή η επιλογή είναι διαθέσιμη μόνο εάν ο εσωτερικός σκληρός δίσκος χρησιμοποιείται ως μουσικός διακομιστής. Εάν, για κάποιο λόγο, η μουσική που είναι αποθηκευμένη στον εσωτερικό σκληρό δίσκο δεν εμφανίζεται για περιήγηση, μπορείτε να εκτελέσετε μία νέα σάρωση της μουσικής που υπάρχει στον εσωτερικό σκληρό δίσκο.

- Χρησιμοποιήστε τον δείκτη για να φωτίσετε το MODE.
- > Γυρίστε τον **τροχό** για να επιλέξετε το SETTINGS.
- > Πιέστε 🗲 δύο φορές και πιέστε GO.
- Χρησιμοποιήστε τον δείκτη για να φωτίσετε το SERVICE SETTINGS.
- > Γυρίστε τον τροχό για να επιλέξετε το REBUILD MUSIC SERVER και πιέστε GO.
- > Γυρίστε τον τροχό για να επιλέξετε YES και πιέστε GO.

### Ρύθμιση δικτύου

Το σύστημα μπορεί να εγκατασταθεί σε ένα δίκτυο είτε με ενσύρματη είτε με ασύρματη σύνδεση. Για πιο αξιόπιστη σύνδεση δικτύου η Bang & Olufsen συνιστά την ενσύρματη σύνδεση.

Η Bang & Olufsen συνιστά επίσης τη χρήση ξεχωριστού δρομολογητή (router) και σημείου πρόσβασης – δρομολογητή Network Link – για τη διασφάλιση αξιόπιστης αναπαραγωγής της ψηφιακής μουσικής.

Η εγκατάσταση και η ρύθμιση του BeoSound πρέπει πάντα να διενεργείται από έναν τεχνικό εγκατάστασης της Bang & Olufsen.

Για περισσότερες πληροφορίες σχετικά με τη ρύθμιση δικτύου Bang & Olufsen, επικοινωνήστε με το κατάστημα πώλησης.

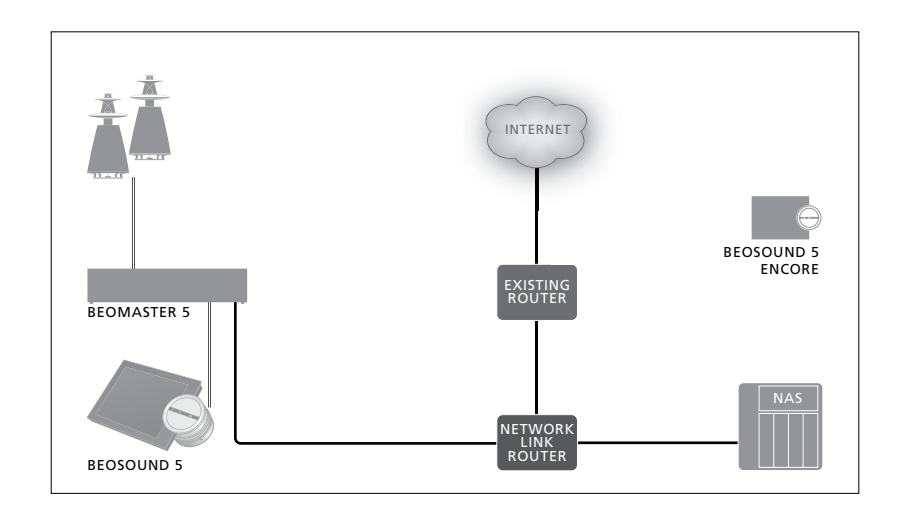

### Δρομολογητής Network Link

Το BeoSound 5 πρέπει να συνδεθεί στον δρομολογητή (router) Network Link. Αυτό μπορεί να γίνει μέσω ενσύρματης ή ασύρματης σύνδεσης. Όταν χρησιμοποιείτε τον εσωτερικό σκληρό δίσκο, συνιστούμε την ενσύρματη σύνδεση. Η ασύρματη σύνδεση απαιτεί ασύρματο προσαρμογέα δικτύου USB, ο οποίος πωλείται ξεχωριστά. Όταν το BeoSound 5 συνδεθεί, μπορεί να εκτελεί αναπαραγωγή μουσικής που έχει αποθηκευτεί σε μία συσκευή NAS η οποία έχει και αυτή συνδεθεί με τον δρομολογητή Network Link.

Όταν χρησιμοποιείτε μία συσκευή NAS, θα πρέπει φυσικά να υπάρχει μουσική διαθέσιμη πάνω στη συσκευή NAS.

### Προβολή πληροφοριών δικτύου

Μπορείτε να δείτε τις ρυθμίσεις που έχουν πραγματοποιηθεί για τη δικτυακή σας σύνδεση στο μενού NETWORK INFO.

- Χρησιμοποιήστε τον δείκτη για να φωτίσετε το MODE στο μουσικό σας σύστημα.
- > Γυρίστε τον τροχό για να επιλέξετε το SETTINGS και πιέστε GO.
- > Χρησιμοποιήστε τον δείκτη για να φωτίσετε το NETWORK INFO. Τώρα μπορείτε να δείτε τις ρυθμίσεις που έχουν πραγματοποιηθεί για την δικτυακή σας σύνδεση.

Για πληροφορίες σχετικά με την αλλαγή του ονόματος του κεντρικού υπολογιστή ή του κωδικού πρόσβασης, δείτε την επόμενη σελίδα.

### Όνομα κεντρικού υπολογιστή, διεύθυνση ΙΡ και κωδικός πελάτη

Σε μερικές περιπτώσεις, χρειάζεστε πληροφορίες σχετικά με το όνομα του κεντρικού υπολογιστή, τη διεύθυνση IP και τον κωδικό πελάτη για τη ρύθμιση του BeoSound 5, εάν, για παράδειγμα, αποσυνδεθεί ο δρομολογητής.

Μπορείτε να δείτε αυτές τις πληροφορίες στο μενού ΝΕΤWORK INFO, αλλά εάν θέλετε να αλλάξετε τον κωδικό ή το όνομα κεντρικού υπολογιστή, πρέπει να μπείτε στο 'προηγμένο' μενού NETWORK SETTINGS. Εάν αλλάξετε το όνομα κεντρικού υπολογιστή, το σύστημα εκτελεί επανεκκίνηση.

### Για να αλλάξετε ρυθμίσεις δικτύου ...

- Χρησιμοποιήστε τον δείκτη για να φωτίσετε το MODE.
- Γυρίστε τον τροχό για να επιλέξετε το SETTINGS.
- > Πιέστε 🗲 δύο φορές και πιέστε GO.
- Γυρίστε τον τροχό για να επιλέξετε το
  NETWORK SETTINGS και πιέστε GO.
- > Ανακαλέστε τη ρύθμιση που θέλετε να αλλάξετε και πιέστε GO.
- > Ακολουθήστε τις οδηγίες που εμφανίζονται στην οθόνη και πιέστε GO για να αποθηκεύσετε τις αλλαγές σας.

CLIENT PASSWORD HOST NAME LOCATION

### Πώς να κάνετε διαθέσιμη τη μουσική

Πριν ξεκινήσετε τη χρήση του συστήματός σας, πρέπει να το συνδέσετε στο internet και να κάνετε διαθέσιμες τις μουσικές πηγές που θέλετε να χρησιμοποιήσετε. Το μουσικό σας σύστημα διαθέτει πολλές πηνές νια τη μουσική σας απόλαυση ραδιόφωνο μέσω internet, μουσική από μία πηγή που έχει συνδεθεί στο BeoMaster 5 μέσω line-in (απαιτείται προαιρετικό αξεσουάρ). το BeoMaster 5 ή ακόμη και μία συνδεδεμένη στο δίκτυο συσκευή αποθήκευσης Network Attached Storage (NAS).

Το κατάστημα πώλησης μπορεί να σας βοηθήσει να ρυθμίσετε το σύστημα και να κάνετε διαθέσιμες τις πηγές.

Εάν χρησιμοποιείται ο σκληρός δίσκος, η μουσική, για να αναπαραχθεί, πρέπει να μεταφερθεί στο BeoMaster 5. Αυτό γίνεται μέσω ενός PC ή MAC χρησιμοποιώντας το αποκλειστικό λογισμικό BeoConnect, ή μέσω της προαιρετικής συσκευής CD Ripping Device.

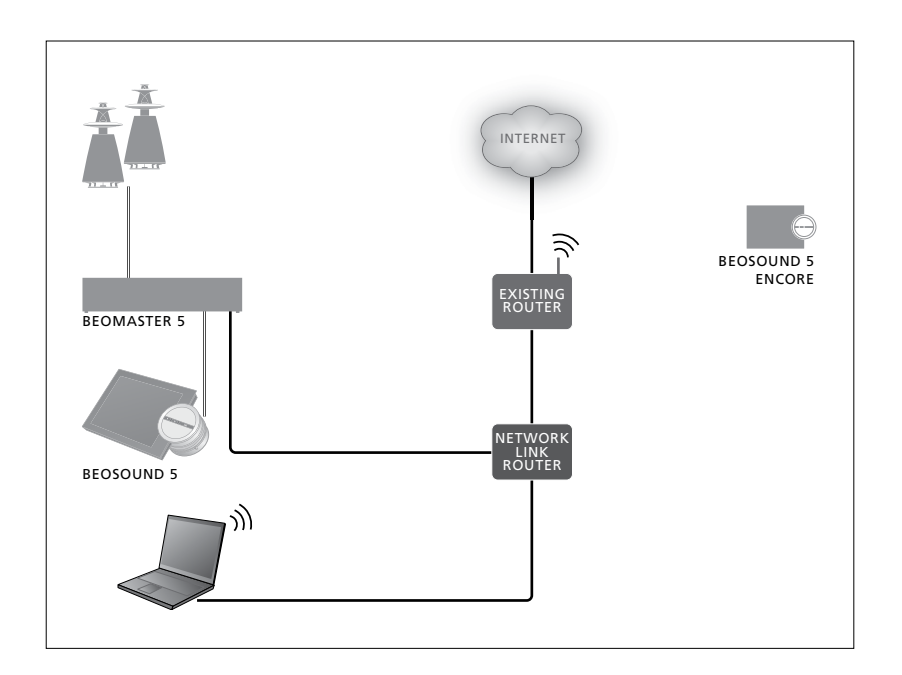

### Λογισμικό BeoConnect

Το λογισμικό BeoConnect πρέπει να εγκατασταθεί στον υπολογιστή που έχει συνδεθεί με το BeoMaster 5. Οι συνδέσεις και η εγκατάσταση πρέπει να γίνουν από εξουσιοδοτημένο από την Bang & Olufsen τεχνικό εγκατάστασης.

Μπορείτε να κατεβάσετε το λογισμικό BeoConnect για Windows εδώ: www.bang-olufsen.com/software-downloads

Ο Οδηγός του BeoConnect για Windows περιλαμβάνεται στο λογισμικό αλλά μπορείτε επίσης να τον κατεβάσετε εδώ: www.bang-olufsen.com/guides

Μπορείτε να κατεβάσετε το λογισμικό BeoConnect για MAC εδώ: www.bang-olufsen.com/software-downloads

Ο Οδηγός του BeoConnect για MAC περιλαμβάνεται στο λογισμικό αλλά μπορείτε επίσης να τον κατεβάσετε από την ιστοσελίδα. Μπορείτε επίσης να χρησιμοποιείτε το Windows Media Player για να μετατρέπετε τα CDs σας και να μεταφέρετε μουσική στο BeoMaster 5, το Windows Explorer για να οργανώνετε τα αρχεία σας ή το iTunes, εάν θέλετε. Ωστόσο, το BeoConnect πρέπει να εγκατασταθεί στον υπολογιστή σας καθώς λειτουργεί ως 'σύνδεσμος' με το BeoMaster 5.

Δείτε τη διεύθυνση <u>www.bang-olufsen.com/faq</u> για περισσότερες πληροφορίες σχετικά με το BeoSound 5.

### Αναπαραγωγή ραδιοφώνου μέσω internet

Για να ακούσετε ραδιόφωνο, το μουσικό σας σύστημα πρέπει να είναι συνδεδεμένο στο internet και να εκτελέσετε καταχώρηση μέσω του λογισμικού BeoConnect. Ανατρέξτε στον οδηγό του BeoConnect για περισσότερες πληροφορίες.

#### Ενεργοποίηση ραδιοφώνου μέσω internet ...

- Χρησιμοποιήστε τον δείκτη για να φωτίσετε
  το MODF
- > Γυρίστε τον τροχό για να επιλέξετε το N.RADIO και πιέστε GO.
- > Επιλέξτε το σταθμό που θέλετε να ακούσετε και πιέστε GO για αναπαραγωγή.

\* Εάν έχετε αλλάξει το όνομα του Ν.RADIO σε RADIO για εύκολη πλοήγηση με το Beo4, θα πρέπει να επιλέξετε RADIO. <u>Για περισσότερες πληροφορίες.</u> δείτε την ενότητα "Αλλαγή ονομάτων πηγής".

Μπορεί να υπάρχει μία μικρή καθυστέρηση πριν εμφανιστεί ο ήχος. Ο χρόνος εξαρτάται από την ταχύτητα σύνδεσης με το internet, τη διάρκεια buffer του Ν.Radio και την απόδοση του ραδιοφωνικού σταθμού με τον οποίο έχετε συνδεθεί. Γ<u>ια περισσότερες πληροφορίες, δείτε την</u> ενότητα "Buffer του Ν.Radio".

Μπορείτε να προσθέσετε τους αγαπημένους σας ραδιοφωνικούς σταθμούς σε μία λίστα αγαπημένων για γρήγορη επιλογή. <u>Για περισσότερες</u> <u>πληροφορίες, δείτε την ενότητα "Δημιουργία</u> έ<u>γχρωμων λιστών και αριθμημένων αγαπημένων".</u> N.MUSIC N.RADIO A.AUX SETTINGS

### Αναπαραγωγή μουσικής από πηγή N.MUSIC

Το μουσικό σύστημα σας επιτρέπει την πρόσβαση στη μονάδα αποθήκευσης της ψηφιακής μουσικής στο δίκτυό σας. Η μονάδα αποθήκευσης ψηφιακής μουσικής μπορεί να είναι είτε ο εσωτερικός σκληρός δίσκος είτε μία τυπική συσκευή NAS από μία επιλεγμένη ποικιλία τέτοιων συσκευών.

Το κατάστημα της Bang & Olufsen πρέπει να πραγματοποιήσει την εγκατάσταση.

Εάν απενεργοποιήσετε τη μονάδα αποθήκευσης μουσικής (NAS) δεν θα μπορέσετε να εκτελέσετε αναπαραγωγή μουσικής από την μονάδα αποθήκευσης. Όταν ενεργοποιήσετε και πάλι τη μονάδα, το μουσικό σας σύστημα θα επανασυνδεθεί αυτόματα με τη μονάδα αποθήκευσης μουσικής.

#### Ενεργοποίηση του Ν.MUSIC ...

- Χρησιμοποιήστε τον δείκτη για να φωτίσετε το MODE.
- Γυρίστε τον τροχό για να επιλέξετε το Ν.ΜUSIC
  και πιέστε GO\*.
- > Επιλέξτε τη μουσική που θέλετε να ακούσετε και πιέστε GO για να ξεκινήσει η αναπαραγωγή.

\* Εάν έχετε αλλάξει το όνομα του Ν.ΜUSIC σε CD ή Α.ΜΕΜ για εύκολη πλοήγηση με το Beo4, θα πρέπει να επιλέξετε CD ή Α.ΜΕΜ. <u>Για περισσότερες</u> πληροφορίες, δείτε την ενότητα "Αλλαγή ονομάτων πηγής".

### Μονάδα αποθήκευσης μουσικής ...

Από το εργοστάσιο, το μουσικό σας σύστημα έχει ρυθμιστεί για την αναπαραγωγή μουσικής από τον εσωτερικό σκληρό δίσκο. Μπορείτε, ωστόσο, να χρησιμοποιήσετε μία συσκευή NAS, εάν διατίθεται και εάν το σύστημά σας έχει ρυθμιστεί για αυτή. Για περισσότερες πληροφορίες, δείτε την ενότητα "Μονάδα αποθήκευσης μουσικής".

### Όταν συνδέεστε με μία νέα μονάδα αποθήκευσης μουσικής για πρώτη φορά, ισχύουν τα εξής:

- Το μουσικό σας σύστημα χρειάζεται λίγο
  χρόνο για να δημιουργήσει ένα ευρετήριο της
  μουσικής συλλογής για περιήγηση. Για
  πληροφορίες σχετικά με τις μορφές των αρχείων,
  δείτε τη σελίδα www.bang-olufsen.com
- Ο υπολογισμός MOTS της μουσικής στην μονάδα αποθήκευσης ψηφιακής μουσικής που διαθέτετε εκτελείται όταν το μουσικό σύστημα βρίσκεται σε αναμονή. Όταν συνδέεστε με μία νέα μονάδα αποθήκευσης, αφήστε το σύστημα για λίγο χρόνο σε αναμονή ώστε να εκτελεστεί το MOTS. Όσα περισσότερα μουσικά αρχεία έχουν αποθηκευτεί στη μονάδα αποθήκευσης, τόσος περισσότερος χρόνος απαιτείται για τον υπολογισμό. Μπορείτε να δείτε την εξέλιξη του υπολογισμού στο QUEUE όπου εμφανίζεται το λογότυπο MOTS μαζί με το ποσοστό ολοκλήρωσης.

Ο υπολογισμός μίας πολύ μεγάλης μουσικής συλλογής απαιτεί ημέρες.

Για να αποκτήσετε πρόσβαση στη μουσική που διαθέτετε σε μία συσκευή NAS, πρέπει να ενεργοποιήσετε το UPnP/DLNA πάνω στη συσκευή NAS. Δείτε τον οδηγό που συνοδεύει τη συσκευή σας NAS. Η Bang & Olufsen έχει δοκιμάσει και επικυρώσει το μουσικό σας σύστημα με διάφορες high-end συσκευές NAS. Για την καλύτερη δυνατή απόδοση, συνιστούμε μόνο τις επικυρωμένες συσκευές NAS. Για περισσότερες πληροφορίες, επικοινωνήστε με το κατάστημα πώλησης. Επιπλέον μουσική από μία σύνδεση line-in Μπορείτε να ακούσετε μουσική από μία εξωτερική συσκευή στα ηχεία του μουσικού σας συστήματος.

Για τη σύνδεση απαιτείται μία διεπαφή ήχου USB, η οποία πωλείται ξεχωριστά. Η χρήση μίας συσκευής Bluetooth με το BeoSound 5 απαιτεί επίσης έναν δέκτη Bluetooth που συνδέεται στη διεπαφή ήχου USB, που είναι και αυτό προαιρετικό αξεσουάρ.

Διατίθενται περισσότερες επιλογές για την ακρόαση μουσικής από εξωτερικές συσκευές. Επικοινωνήστε με το κατάστημα της Bang & Olufsen για περισσότερες πληροφορίες.

Αυτός ο τύπος σύνδεσης μπορεί να χρησιμοποιηθεί μόνο όταν η ρύθμιση AUDIO MASTER του BeoSound 5 είναι YES.

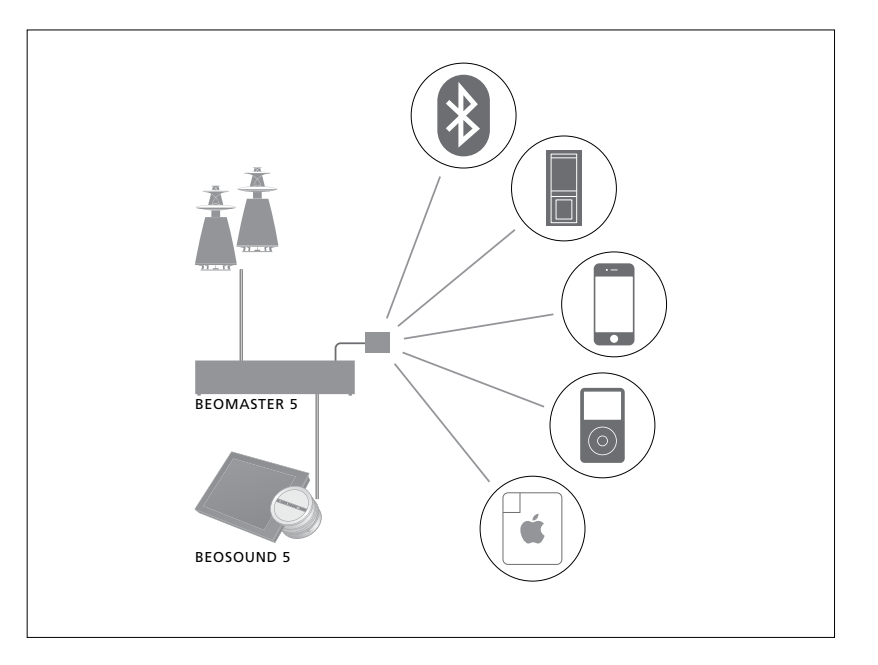

Η συσκευή μουσικής την οποία συνδέετε είναι η πηγή Α.ΑUΧ στο BeoSound 5. Η ενεργοποίηση της πηγής είναι εφικτή από το BeoSound ή το τηλεχειριστήριο αλλά όχι και ο χειρισμός της.

### Ενεργοποίηση της πηγής A.AUX ...

- Χρησιμοποιήστε τον δείκτη για να φωτίσετε το MODE.
- > Γυρίστε τον τροχό για να επιλέξετε το Α.ΑUX και πιέστε GO.
- Τώρα, χειριστείτε τη συνδεδεμένη συσκευή
  ως συνήθως.

### Επιπλέον μουσική από μία εξωτερική συσκευή

Μπορείτε να ακούσετε μουσική από μία εξωτερική συσκευή, όπως ένα smartphone ή ένας υπολογιστής, στα ηχεία του μουσικού σας συστήματος.

Η συσκευή πρέπει να συνδεθεί στο ίδιο δίκτυο με το BeoSound 5 και απαιτείται μία εφαρμογή στη συσκευή σας για να επικοινωνεί με το BeoSound 5. Μόλις επιτευχθεί η επικοινωνία, η εξωτερική συσκευή αναλαμβάνει τον 'έλεγχο' του BeoSound 5. Αυτό σημαίνει ότι εάν η εξωτερική συσκευή επιλέξει το BeoSound 5 ως πηγή εξόδου ενώ ακούτε π.χ. Ν.Radio, το Ν.Radio διακόπτεται και αναπαράγεται η μουσική από την εξωτερική συσκευή.

Επικοινωνήστε με το κατάστημα πώλησης της Bang & Olufsen για περισσότερες πληροφορίες.

Αυτός ο τύπος σύνδεσης μπορεί να χρησιμοποιηθεί μόνο όταν η ρύθμιση AUDIO MASTER του BeoSound 5 είναι YES.

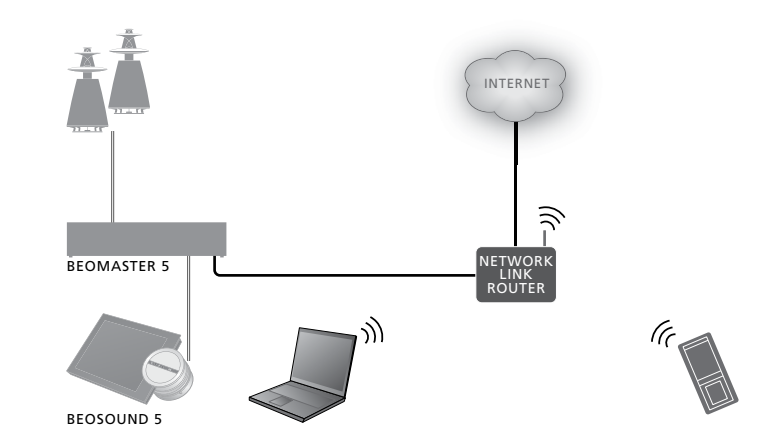

Η συσκευή μουσικής την οποία συνδέετε εμφανίζεται ως πηγή Α.ΑUΧ στο BeoSound 5. Η πηγή Α.ΑUΧ διακόπτει οποιαδήποτε άλλη πηγή είναι αυτή τη στιγμή ενεργή στο BeoSound 5. Ούτε ο χειρισμός ούτε η ενεργοποίηση της πηγής είναι εφικτά από το BeoSound ή το τηλεχειριστήριο.

### Ενεργοποίηση της πηγής Α.ΑUX ...

- Πραγματοποιήστε 'επικοινωνία' με το
  BeoSound 5 από τη συσκευή σας.
- > Τώρα, χειριστείτε τη συνδεδεμένη συσκευή ως συνήθως.

Μπορείτε να δημιουργήστε τις προσωπικές σας λίστες αναπαραγωγής. Τα τέσσερα χρώματα, κόκκινο, πράσινο, κίτρινο και μπλε, είναι διαθέσιμα για λίστες αναπαραγωγής. Για παράδειγμα, μπορεί κάθε μέλος της οικογένειας να φτιάξει τη δική του λίστα αγαπημένης μουσικής ή ραδιοφωνικών σταθμών ή να δημιουργήσει λίστες για συγκεκριμένες περιστάσεις, όπως, γιορτές και πάρτι.

Η εκχώρηση ενός αριθμού σε κάποιον ραδιοφωνικό σταθμό σας προσφέρει γρήγορη πρόσβαση μέσω του τηλεχειριστηρίου.

Η εκχώρηση ενός αριθμού σε κάποιο στοιχείο του Ν.Music σας επιτρέπει να χρησιμοποιείτε το αριθμημένο στοιχείο ως πρότυπο MOTS, και όχι να το επιλέγετε για αναπαραγωγή με τα αριθμητικά πλήκτρα του τηλεχειριστηρίου.

Οι έγχρωμες λίστες και τα αριθμημένα αγαπημένα ισχύουν για τη μονάδα αποθήκευσης μουσικής που έχετε επιλέξει. Εάν αλλάξετε μονάδα αποθήκευσης, οι λίστες και τα αγαπημένα απαλείφονται.

### Έγχρωμες λίστες

Κάθε μία από τις τέσσερις έγχρωμες λίστες είναι μία λίστα αναπαραγωγής που μπορεί να περιέχει διάφορα κομμάτια, άλμπουμ, καλλιτέχνες ή ραδιοφωνικούς σταθμούς. Το στοιχείο προστίθεται όταν πραγματοποιείτε προσθήκη σε μία έγχρωμη λίστα.

### Για να δημιουργήσετε μία έγχρωμη λίστα ...

- > Βρείτε το κομμάτι, το άλμπουμ ή το σταθμό που θέλετε να προσθέσετε σε μία έγχρωμη λίστα και μετά πιέστε και κρατήστε πιεσμένο το GO.
- > Γυρίστε τον τροχό για να επιλέξετε ένα χρώμα.
- > Αφήστε το **GO**.
- > Τώρα μπορείτε να επιλέξετε την έγχρωμη λίστα στο μενού FAVOURITES ή να πιέσετε το αντίστοιχο χρώμα στο τηλεχειριστήριο της Bang & Olufsen.

Τέσσερις έγχρωμες λίστες είναι διαθέσιμες για κάθε πηγή: κόκκινη, πράσινη, κίτρινη και μπλε για την πηγή ραδιοφώνου και την πηγή μουσικής αντίστοιχα.

### Αριθμημένα αγαπημένα

Κάθε αριθμημένο αγαπημένο μπορεί να περιέχει είτε έναν ραδιοφωνικό σταθμό είτε ένα κομμάτι. Όταν εκχωρείτε ένα νέο στοιχείο σε έναν αριθμό που ήδη χρηχιμοποιείται, το στοιχείο αυτό θα αντικαταστήσει το προηγούμενο στοιχείο.

### Για να δημιουργήσετε ένα αριθμημένο αγαπημένο ...

- > Βρείτε το στοιχείο στο οποίο θέλετε να δώσετε έναν αριθμό και μετά πιέστε και κρατήστε πιεσμένο το GO.
- > Γυρίστε τον τροχό για να επιλέξετε έναν αριθμό.
- > Αφήστε το **GO**.
- > Τώρα μπορείτε να επιλέξετε το αγαπημένο αριθμημένο στο μενού FAVOURITES ή να πιέσετε τον αντίστοιχο αριθμό στο τηλεχειριστήριο της Bang & Olufsen.

Εάν επιλέξετε ένα αριθμημένο αγαπημένο για το Ν.RADIO (RADIO), θα μεταβείτε στον ραδιοφωνικό σταθμό που έχει εκχωρηθεί σε αυτόν τον αριθμό.

Εάν επιλέξετε ένα αριθμημένο αγαπημένο για το N.MUSIC (Α.ΜΕΜ ή CD), αυτό το κομμάτι θα χρησιμοποιηθεί ως πρότυπο MOTS, και δεν θα αναπαραχθεί αμέσως.

### MOTS

Η λειτουργία MOTS σας επιτρέπει να ακούτε συνεχώς παρόμοια μουσική. Το χαρακτηριστικό MOTS υπολογίζει την ομοιότητα της μουσικής βάσει διαφόρων παραμέτρων όπως ήχος, δυναμική και ρυθμός, για να μπορέσει να δημιουργήσει μία 'ουρά αναπαραγωγής' από παρόμοια κομμάτια προς αναπαραγωγή.

Με το MOTS μπορείτε εύκολα να βρείτε μουσική για κάποια συγκεκριμένη περίπτωση ή απλώς για να παίζει. Το μόνο που χρειάζεται είναι να διαλέξετε ένα τραγούδι και μετά το MOTS θα δημιουργήσει αυτόματα μία λίστα από παρόμοια μουσική.

### Μία πηγή τη φορά

Για να δημιουργήσει μία ουρά αναπαραγωγής, το MOTS χρησιμοποιεί τη μουσική πηγή που έχει επιλεχθεί τη δεδομένη στιγμή. Το MOTS χρησιμοποιεί μόνο μία πηγή τη φορά.

Σημειώστε ότι οι ουρές αναπαραγωγής MOTS μπορούν να δημιουργηθούν μόνο από τον εσωτερικό σκληρό δίσκο ή μία συνδεδεμένη συσκευή NAS.

### Υπολογισμοί MOTS

Οι υπολογισμοί MOTS βασίζονται στον ήχο, στη δυναμική και στο ρυθμό και εκτελούν αναζητήσεις βάσει παραμέτρων, όπως καλλιτέχνης, άλμπουμ και είδος. Το MOTS χρησιμοποιεί το τελευταίο κομμάτι που προστέθηκε σε μία ουρά αναπαραγωγής για να δημιουργήσει αυτόματα μία αλληλουχία παρόμοιων κομματιών, που προστίθενται στο ήδη υπάρχον περιεχόμενο της ουράς αναπαραγωγής. Η λειτουργία MOTS απενεργοποιείται, εάν το μόνο περιεχόμενο της ουράς αναπαραγωγής είναι μία έγχρωμη λίστα.

Οι υπολογισμοί MOTS εκτελούνται στη μονάδα αποθήκευσης μουσικής ενόσω το μουσικό σας σύστημα βρίσκεται σε αναμονή. Όταν προσθέτετε μία μονάδα αποθήκευσης μουσικής είτε για πρώτη φορά είτε μετά την απενεργοποίησή της, θα απαιτηθεί λίγος χρόνος σε κατάσταση αναμονής για την ολοκλήρωση των υπολογισμών MOTS.

[τα πληροφορίες σχετικά με τον τρόπο απενεργοποίησης και ενεργοποίησης του χαρακτηριστικού MOTS, δείτε την ενότητα "Απενεργοποίηση του MOTS".

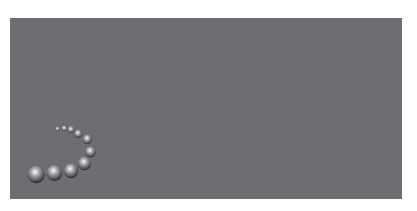

Το λογότυπο MOTS.

### Ανάλυση MOTS

Αφού μεταφέρετε όλη τη μουσική σας στον εσωτερικό σκληρό δίσκο, η λειτουργία MOTS θα χρειαστεί λίγο χρόνο για να αναλύσει τη μουσική συλλογή πριν μπορέσει να δημιουργήσει μία ουρά αναπαραγωγής. Κατά μέσο όρο, η ανάλυση διαρκεί 15 δευτερόλεπτα ανά κομμάτι.

Όταν μία συσκευή ΝΑS χρησιμοποιείται ως μονάδα αποθήκευσης μουσικής, η μουσική στη συσκευή ΝΑS θα πρέπει και αυτή να αναλυθεί.

Η ανάλυση εκτελείται μόνο ενόσω το σύστημα βρίσκεται σε αναμονή. Έτσι, τα κομμάτια τα οποία έχουν προστεθεί θα μπορέσουν να αποτελέσουν μέρος μίας ουράς MOTS μόνο εάν το προϊόν έχει παραμείνει σε αναμονή αρκετή ώρα ώστε να αναλύσει όλα τα κομμάτια.

### Το μενού Roles

Το μουσικό σας σύστημα μπορεί να αποτελέσει μέρος ενός Χρονοδιακόπτη που προγραμματίζεται σε μία κύρια συσκευή ήχου ή εικόνας στη διάταξη διασύνδεσης που διαθέτετε.

Αυτό σημαίνει ότι εάν ενεργοποιήσετε τη λειτουργία στο μουσικό σας σύστημα, τα ηχεία που είναι συνδεδεμένα με το μουσικό σας σύστημα θα αρχίσουν να παίζουν στην προγραμματισμένη ώρα.

Στο μενού ROLES, μπορείτε να αλλάξετε το πλήκτρο τηλεχειρισμού που θα ενεργοποιεί την αναπαραγωγή της μουσικής και του ραδιοφώνου.

Από το εργοστάσιο, το πλήκτρο N.MUSIC ενεργοποιεί την αναπαραγωγή μουσικής από το BeoMaster 5 (ή κάποιον άλλο διακομιστή μουσικής που έχετε επιλέξει).

Το πλήκτρο N.RADIO ενεργοποιεί το ραδιόφωνο από το internet.

Στο Beo4, και τα δύο πλήκτρα βρίσκονται στο μενού LIST. Εάν έχετε ένα Beo4 και χρησιμοποιείτε τις πηγές συχνά, συνιστούμε να αλλάξετε τα ονόματα των πηγών και να ρυθμίσετε το πλήκτρο CD ή A.MEM για να ενεργοποιεί την πηγή N.MUSIC και το πλήκτρο RADIO για να ενεργοποιεί την πηγή N.RADIO.

### Ενεργοποίηση του Play Timer

Για να χρησιμοποιήσετε τα ηχεία που είναι συνδεδεμένα με το μουσικό σας σύστημα, πρέπει να ενεργοποιήσετε τον χρονοδιακόπτη αναπαραγωγής Play Timer στο BeoSound 5. Όταν τον ενεργοποιήσετε, παραμένει ενεργός μέχρι να τον απενεργοποιήσετε και πάλι.

- Χρησιμοποιήστε τον δείκτη για να φωτίσετε το MODE.
- > Γυρίστε τον τροχό για να επιλέξετε το SETTINGS και πιέστε GO.
- Χρησιμοποιήστε τον δείκτη για να φωτίσετε το ROLES.
- > Γυρίστε τον τροχό για να επιλέξετε το PLAY ΤΙΜΕR και πιέστε GO.
- > Γυρίστε τον τροχό για να επιλέξετε το ΟΝ και πιέστε GO.
- > Χρησιμοποιήστε τον δείκτη για να βγείτε από το μενού.

PLAY TIMER AUDIO MASTER AM OPTION N.MUSIC N.RADIO

Περιεχόμενα του μενού ROLES.

Οι πηγές που είναι διαθέσιμες στο μουσικό σας σύστημα μπορούν επίσης να χρησιμοποιηθούν ως πηγές ενός προγραμματισμένου Timer.

Εάν ο Timer χρησιμοποιεί το Ν.ΜUSIC ως πηγή, η αναπαραγωγή θα αρχίσει από την κόκκινη λίστα αγαπημένων. Συνεπώς, εάν δεν έχετε αποθηκεύσει κάτι στην κόκκινη λίστα, δεν θα εκτελεστεί αναπαραγωγή.

Εάν ο Timer χρησιμοποιεί το Ν.RADIO ως πηγή, μπορείτε να επιλέξετε ένα αριθμημένο αγαπημένο (κανάλι). Εάν δεν έχετε αποθηκεύσει κάτι στον επιλεγμένο αριθμό καναλιού στο μουσικό σας σύστημα, δεν θα εκτελεστεί καμία αναπαραγωγή.

Ουμηθείτε ότι εάν έχετε αλλάξει τα ονόματα των πηγών του BeoSound 5, θα πρέπει να επιλέξετε τα νέα ονόματα όταν προγραμματίζετε έναν Timer.

### Κύρια συσκευή ήχου

Η ρύθμιση στο μενού AUDIO MASTER καθορίζει εάν το BeoSound 5 λειτουργεί ως κύρια συσκευή ήχου στη διάταξή σας. Η ρύθμιση επηρεάζει τον "ρόλο" που έχει το BeoSound 5 στη διάταξή σας και τη διαθεσιμότητα των μενού. Για παράδειγμα, δεν θα έχετε την επιλογή Α.ΑUX για μία συνδεδεμένη πηγή, εάν το μενού AUDIO MASTER έχει ρυθμιστεί στο NO. Επικοινωνήστε με το κατάστημα της Bang & Olufsen για περισσότερες πληροφορίες.

- Χρησιμοποιήστε τον δείκτη για να φωτίσετε το MODE.
- > Γυρίστε τον τροχό για να επιλέξετε το
  SETTINGS και πιέστε GO.
- Χρησιμοποιήστε τον δείκτη για να φωτίσετε το ROLES.
- > Γυρίστε τον τροχό για να επιλέξετε το AUDIO MASTER και πιέστε GO.
- > Γυρίστε τον τροχό για να επιλέξετε την κατάλληλη ρύθμιση για τη διάταξή σας και πιέστε GO για αποθήκευση.

### **AM Option**

Όταν το BeoSound 5 έχει ρυθμιστεί ως η κύρια συσκευή ήχου, θα πρέπει επίσης να γίνει και ο κατάλληλος προγραμματισμός Option

- Χρησιμοποιήστε τον δείκτη για να φωτίσετε το MODE.
- > Γυρίστε τον τροχό για να επιλέξετε το SETTINGS και πιέστε GO.
- Χρησιμοποιήστε τον δείκτη για να φωτίσετε το ROLES.
- > Γυρίστε τον τροχό για να επιλέξετε το AM OPTION και πιέστε GO.
- > Γυρίστε τον τροχό για να επιλέξετε το κατάλληλο Option για τη διάταξή σας και πιέστε GO για αποθήκευση.

### Το μουσικό σύστημα έχει πέντε διαφορετικές ρυθμίσεις Option:

- Option 0. Χρησιμοποιείται όταν το μουσικό σας σύστημα είναι συνδεδεμένο στο σύστημα εικόνας και δεν υπάρχουν ηχεία συνδεδεμένα απευθείας στο μουσικό σύστημα.
- Option 1. Χρησιμοποιείται όταν το μουσικό σας σύστημα έχει εγκατασταθεί αυτόνομα ή είναι συνδεδεμένο σε ένα σύστημα εικόνας και όταν υπάρχουν ηχεία συνδεδεμένα στο μουσικό σύστημα.
- Option 2. Χρησιμοποιείται όταν το μουσικό σας σύστημα έχει εγκατασταθεί σε ένα δωμάτιο και είναι συνδεδεμένο σε ένα σύστημα εικόνας σε άλλο δωμάτιο.
- Option 5. Χρησιμοποιείται όταν το μουσικό σας σύστημα έχει εγκατασταθεί σε ένα διασυνδεδεμένο δωμάτιο, το οποίο περιλαμβάνει επίσης μια τηλεόραση Bang & Olufsen.
- Option 6. Χρησιμοποιείται όταν το μουσικό σας σύστημα έχει εγκατασταθεί σε ένα διασυνδεδεμένο δωμάτιο χωρίς μία τηλεόραση Bang & Olufsen.

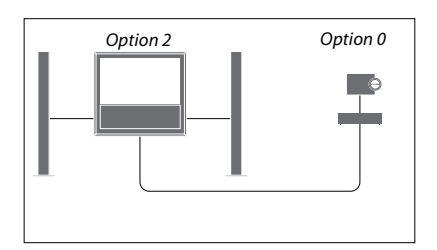

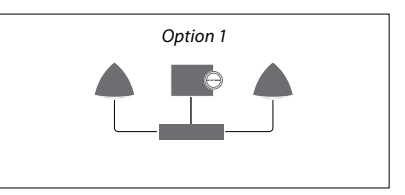

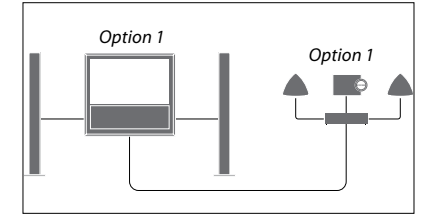

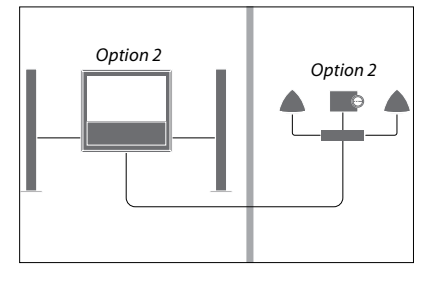

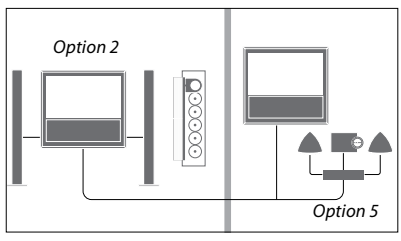

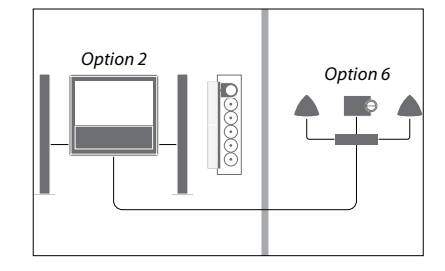

### Αλλαγή ονομάτων πηγής

Για ευκολότερη πρόσβαση στην πηγή Ν.MUSIC μέσω του τηλεχειριστηρίου, μπορείτε να ρυθμίσετε το σύστημα να ενεργοποιεί την πηγή Ν.MUSIC μέσω του πλήκτρου CD.

- Χρησιμοποιήστε τον δείκτη για να φωτίσετε το MODE.
- > Γυρίστε τον τροχό για να επιλέξετε το SETTINGS και πιέστε GO.
- Χρησιμοποιήστε τον δείκτη για να φωτίσετε το ROLES.
- > Γυρίστε τον τροχό για να επιλέξετε CD, A.MEM ή N.MUSIC και πιέστε GO.
- Πραγματοποιήστε αλλαγές και για την πηγή
  N.RADIO, εάν θέλετε.
- > Πιέστε GO για αποθήκευση.

ΣΗΜΕΙΩΣΗ! Όταν αλλάζετε το όνομα της πηγής σε CD ή Α.ΜΕΜ, το όνομα αλλάζει επίσης και στην οθόνη του μουσικού σας συστήματος, οπότε όταν το Ν.ΜUSIC αναφέρεται σε αλληλουχίες χειρισμού θα πρέπει να το αντικαθιστάτε με το CD ή Α.ΜΕΜ. Επίσης, το Ν.RADIO αντικαθίσταται από το RADIO, εάν έχετε αλλάξει και αυτή την πηγή.

### Καθυστέρηση

Για να είστε σίγουροι ότι μία συνδεδεμένη τηλεόραση είναι έτοιμη να παίξει μουσική από το μουσικό σύστημα, μπορείτε να ρυθμίσετε μία καθυστέρηση. Αυτό ισχύει μόνο όταν το μουσικό σύστημα έχει ρυθμιστεί στο Option 0.

- Χρησιμοποιήστε τον δείκτη για να φωτίσετε το MODE.
- > Γυρίστε τον τροχό για να επιλέξετε το SETTINGS
- > Πιέστε 🗲 δύο φορές και πιέστε GO.
- Χρησιμοποιήστε τον δείκτη για να φωτίσετε το ROLES.
- > Γυρίστε τον τροχό για να επιλέξετε το DELAY και πιέστε GO.
- > Πραγματοποιήστε ρυθμίσεις για την απαιτούμενη καθυστέρηση.
- > Πιέστε GO για αποθήκευση.

### Αλλαγή χρόνου εκκίνησης

Εάν θέλετε το μουσικό σας σύστημα να ξεκινά πιο γρήγορα, μπορείτε να μειώσετε τον χρόνο εκκίνησης. Ωστόσο, αυτό αυξάνει την κατανάλωση ισχύος του συστήματος κατά την αναμονή. Μπορείτε να μειώσετε τον χρόνο εκκίνησης αλλάζοντας τη ρύθμιση στο μενού POWER SAVING στο OFF.

### Αλλαγή της προεπιλεγμένης κατανάλωσης ισχύος ...

- Χρησιμοποιήστε τον δείκτη για να φωτίσετε το MODE.
- Γυρίστε τον τροχό για να επιλέξετε το SETTINGS.
- > Πιέστε 🗲 δύο φορές και πιέστε GO.
- > Χρησιμοποιήστε τον δείκτη για να φωτίσετε το SYSTEM SETTINGS και πιέστε GO.
- > Γυρίστε τον τροχό για να επιλέξετε το POWER SAVING και πιέστε GO.
- Γυρίστε τον τροχό για να επιλέξετε
  AUTOMATIC ή OFF και πιέστε GO.
- Χρησιμοποιήστε τον δείκτη για να βγείτε από το μενού.

Το μενού SYSTEM SETTINGS περιέχει επίσης ένα μενού DEBUG LOGGING. Η ρύθμιση σε αυτό το μενού πρέπει να αλλάξει μόνο εάν σας το ζητήσει ένας τεχνικός.

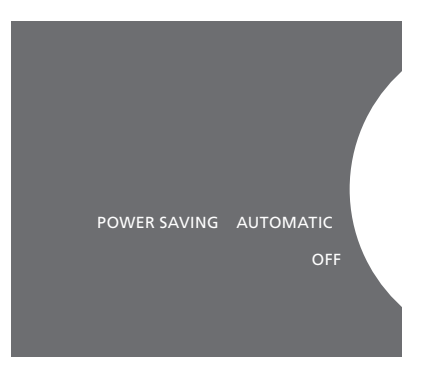

Μπορείτε να αλλάξετε την κατανάλωση ισχύος κατά την αναμονή στο μενού SYSTEM SETTINGS. Η τρέχουσα ρύθμιση εμφανίζεται κατά την εισαγωγή, εδώ, AUTOMATIC.